# Google Forms แบบจับเวลาข้อสอบด้วย Form Timer ได้

Google form เป็น Apps ที่ใช้ในการสร้างฟอร์มเพื่อเก็บข้อมูลออนไลน์ เช่น แบบทดสอบ หรือแบบสอบถามเพื่อเก็บข้อมูลจากผู้ใช้ ด้วยระบบออนไลน์ได้ ในที่นี้จะกล่าวถึงการสร้างข้อสอบ ออนไลน์ด้วย Google Forms แบบจับเวลาได้และไม่จำกัดผู้เข้าสอบ สามารถใช้ได้เฉพาะอีเมล์ที่ @psu.ac.th หรือเป็นอีเมล์ Google Workspace for Education - Google for Education Partner ใช้ได้ Gmail โรงเรียน หรือสถานศึกษาต่างๆที่เปิดบริการไว้แล้ว ส่วนที่เป็น Gmail ธรรมดา ไม่สามารถใช้งานได้ กรณีนี้ ซึ่งมีขั้นตอนดังนี้

1. เข้าไปหน้าที่ข้อสอบ ที่ได้จัดทำไว้และมีการตั้งค่าต่างๆไว้แล้ว

| 🔲 Test เทคโนโลยีมัลดีมีเดีย (02) 🗀 🚖 |                                                                                                    |            |                                                       | Ø | 0 8 | da | : | ۵ |
|--------------------------------------|----------------------------------------------------------------------------------------------------|------------|-------------------------------------------------------|---|-----|----|---|---|
|                                      | สำอาม การตอบกลับ คะ                                                                                                    | ระแบบรวม 5 |                                                       |   |     |    |   |   |
|                                      | แบบทดสอบหลังเรียนเทคโนโลยีมัลดิมีเดีย (02)<br>มมาสมมารแข่งให้เห็มคามAdda Permer Pro<br>มมาสมพิธราหามันตรอยุไปไข Iver-dependent ในอย่างมี เปลี่ยงการ์อก |            | <ul> <li>⊕</li> <li>₽</li> <li>Tr</li> <li></li></ul> |   |     |    |   |   |
|                                      | Adobe Premiere หมายถึงอะไร<br>ดัดแต่รูปถาพ                                                                                                    |            | ▶                                                     |   |     |    |   |   |
|                                      | iuntareacha )<br>maranna )                                                                                                    |            |                                                       |   |     |    |   |   |
|                                      | () ສົຍສົມ ¥00<br>() ສິຍງ                                                                                                    |            |                                                       |   |     |    |   |   |

| การตั้งค่า                                                                     |                                                                |                                                        |
|--------------------------------------------------------------------------------|----------------------------------------------------------------|--------------------------------------------------------|
| ทั่วไป                                                                         | งานน่าเสนอ                                                     | แบบทดสอบ                                               |
| ทำเป็นแบบทคสอบ<br>กำหนดค่าคะแนนให้กับเ                                         | ศาธามและอนุญาตการให้ดะแนน                                      | แบบอัตโหมัติ                                           |
| ด้วเลือกแบบทดสอบ                                                               |                                                                |                                                        |
| โหมดล็อกใน Chromebook                                                          |                                                                |                                                        |
| ผู้ตอบจะไม่ได้รับอนุญ<br>นี้ ฟีเจอร์นี้พร้อมไร้งาร<br><u>ดูข้อมูลเพิ่มเติม</u> | าดให้เปิดแท็บหรือแอปพลิเคชัน<br>แส่าหรับโรงเรียนที่ใช้ Chromeb | อื่นๆ ในขณะที่ทำแบบทดสอบ<br>ook ที่มีการจัดการเท่านั้น |
| 📃 เปิดโหมดล็อก                                                                 |                                                                |                                                        |
| ประกาศคะแนน:                                                                   |                                                                |                                                        |
| 💿 ทันทีหลังจากส่งศาตอบ                                                         |                                                                |                                                        |
| ภายหลัง หลังจากตรวจสอร<br>เปิดการรวบรวมอีเมล                                   | มด้วยตนเอง                                                     |                                                        |
| ผู้ตอบสามารถดู:                                                                |                                                                |                                                        |
| 🗹 ศาถามที่ตอบติด ⊘                                                             |                                                                |                                                        |
| 🗹 ศาตอบปัตุกต่อง ⊘                                                             |                                                                |                                                        |
| 🖌 ต่าดะแนน 🕜                                                                   |                                                                |                                                        |
|                                                                                |                                                                | ยกเล็ก บันทึก                                          |

ภาพที่ 2

## 2. ไปที่ จุด 3 จุด

|                                                                                                    | Ø                            | 💿 🔅 🚮 🔅 🐌 |
|----------------------------------------------------------------------------------------------------|------------------------------|-----------|
| ศาถาม การตอบกลับ                                                                                                    | คะแบบรวม 5                   | 5 เล็กฟา  |
| แบบพดสอบหลังเรียนเทคโนโลยีมัลดิมีเดีย (O2)<br>แบบพดสอบความเข้าใจโปรแกรมAdobe Premier Pro<br>แบบฟอร์มนี้จะรวบรวมอีเมลของผู้ไข้ใน วิทยาสัยชุมชนบัตตานี โดยอัตโนมัติ เปลี่ยนการตั้งคำ<br>Adobe Premiere หมายถึงอะไร<br>ดัตแต่งรูปภาพ<br>สร้างงานใหม่<br>ภาพกราฟิก<br>ดัตตล VDO | ⊕ Tr D 2. #änsöenfi "Auusõu" |           |
| <ul> <li>มีมา</li> </ul>                                                                                                    |                              |           |

ภาพที่ 3

### 3. หลังจากนั้นทำการดาวน์โหลดส่วนเสริมที่ชื่อว่า Form Timer โดยพิมพ์ใส่ในช่องค้นหา

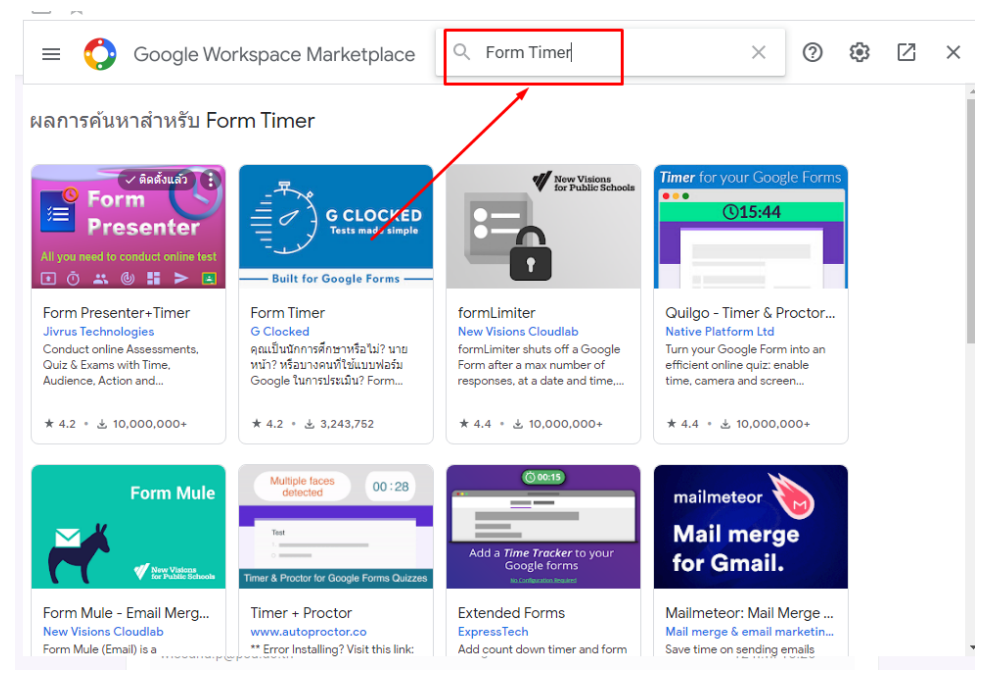

- Google Workspace Marketplace Q ค้นหา apps  $\times$ 2 ☺ 🛛  $\times$  $\leftarrow$ Form Timer ติดดั้ง ดุณเป็นนักการศึกษาหรือไม่? นายหน้า? หรือบางคนที่ใช้แบบฟอร์ม Google ในการประเมิน? Form Timer สามารถช่วยเพิ่ม ประสิทธิภาพการทำงานของคุณได้โดยการเพิ่มตัวจับเวลานับถอย... โดย <u>G Clocked</u>2 ใช้งานได้กับ 📄 ★★★★☆ 466 🕹 3,243,752 สิทธิ์ ຈີ່ວິວ ภาพรวม CONFIGURABLE Share Test Config Use this section to configure test parameters ภาพที่ 5 2 **(**) ← O Google Workspace Marketplace Q ค้นหา apps  $\times$  $\square$  $\times$ Test Config Use this section to configure test parameter Minutes G < >
- 4. จะค้นเจอส่วนเสริม Form Timer สามารถ คลิกดูรายละอียดได้

ภาพรวม

Form Timer สามารถกำหนดค่าได้สูงและรองรับผู้ตอบได้หลายพันคนในแต่ละครั้ง

Timer Controls

1/10/2021, 11:00 AM

Form Timer ให้เครดิตฟรีสูงสุดแผนการกำหนดราคาที่ยึดหยุ่นที่สุดและการสนับสนุนอย่างรวดเร็วเพื่อช่วยคุณ

การใช้สิ่งนี้คุณ (เจ้าของแบบฟอร์ม) สามารถทำได้

ภาพที่ 6

Continue after timeout

1/15/2021, 11:00 AM

trol form start and end time

Ē

## 5. ทำการติดตั้งส่วนเสริม โดยการคลิกแถบ "ติดตั้ง" และ คลิก "ต่อไป"

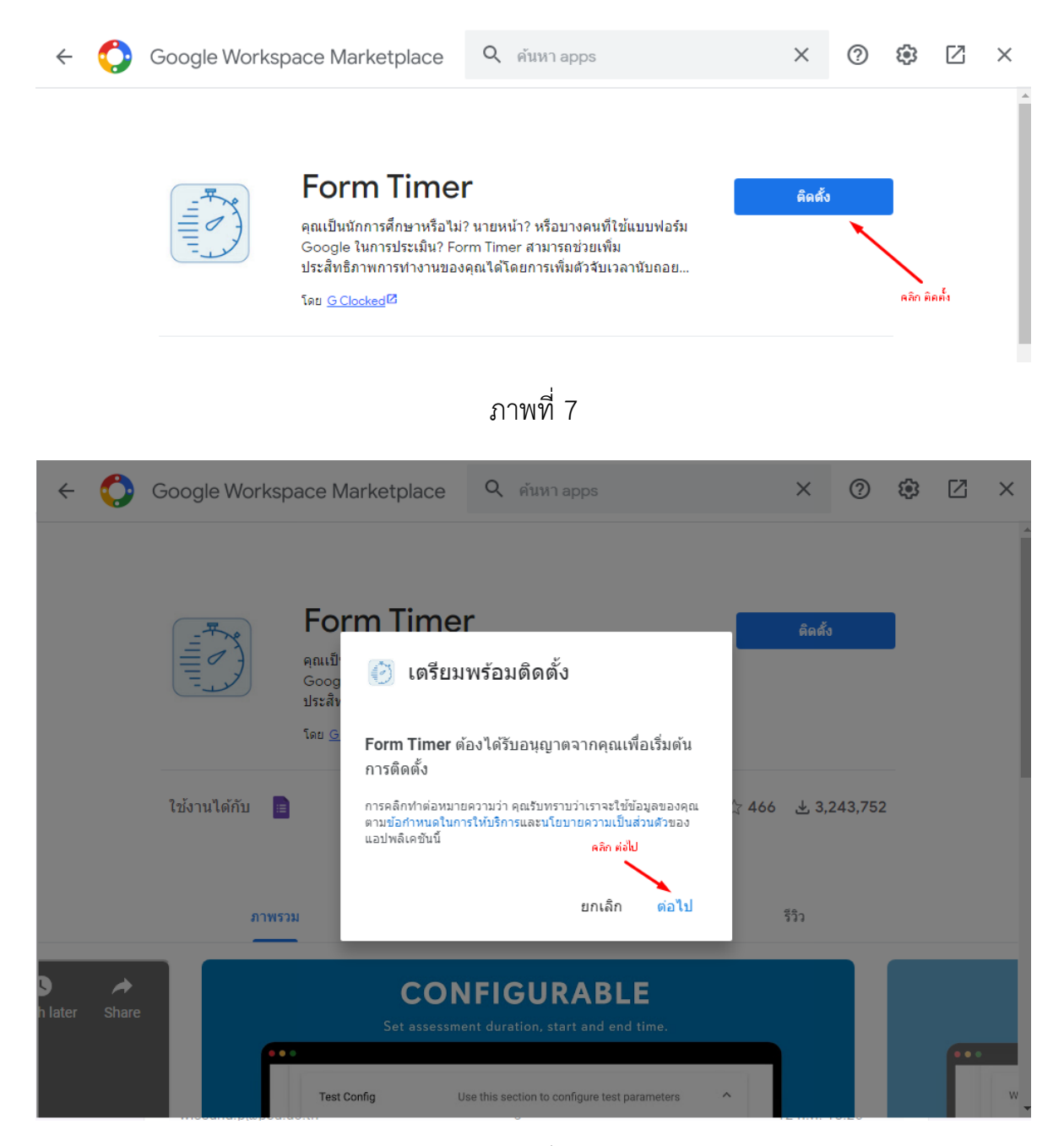

ภาพที่ 8

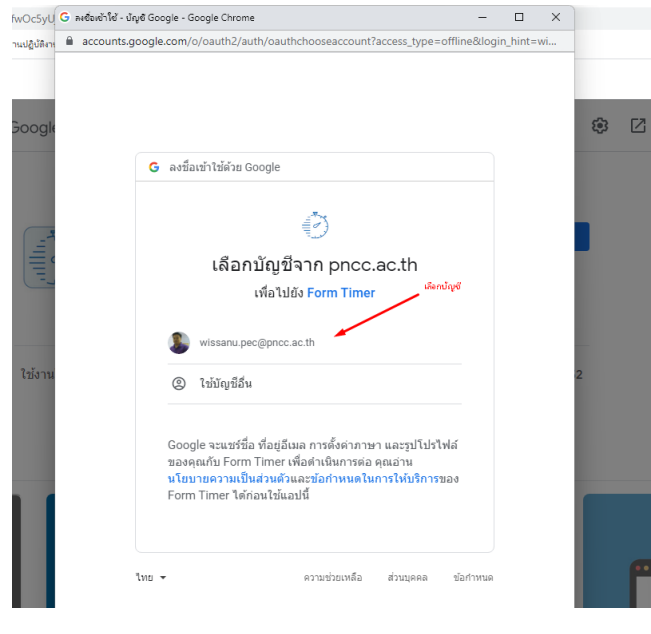

# 6. ทำการเลือกบัญชีในการติดตั้ง ของตนเองที่ใช้งานอยู่

ภาพที่ 9

7. ทำการอนุญาต การติดตั้ง และการแชร์ข้อมูล

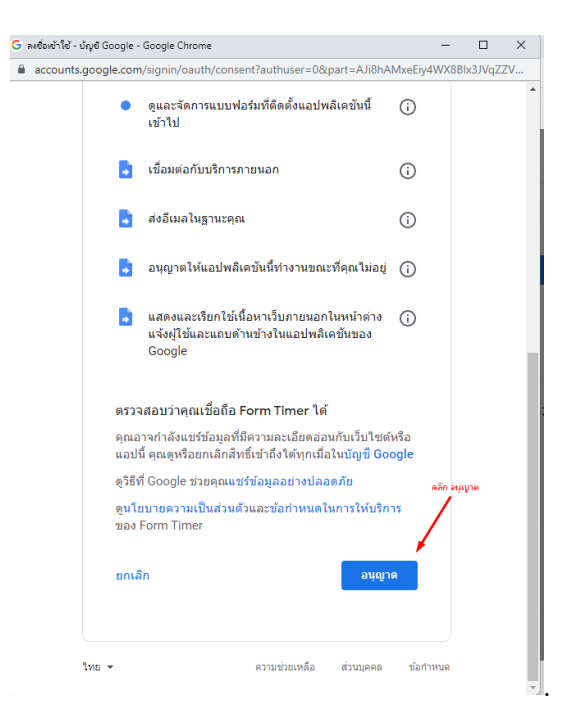

ภาพที่ 10

## 8. คลิกปุ่ม "เสร็จสิ้น" และส่วนเสริมติดตั้งสำเร็จ

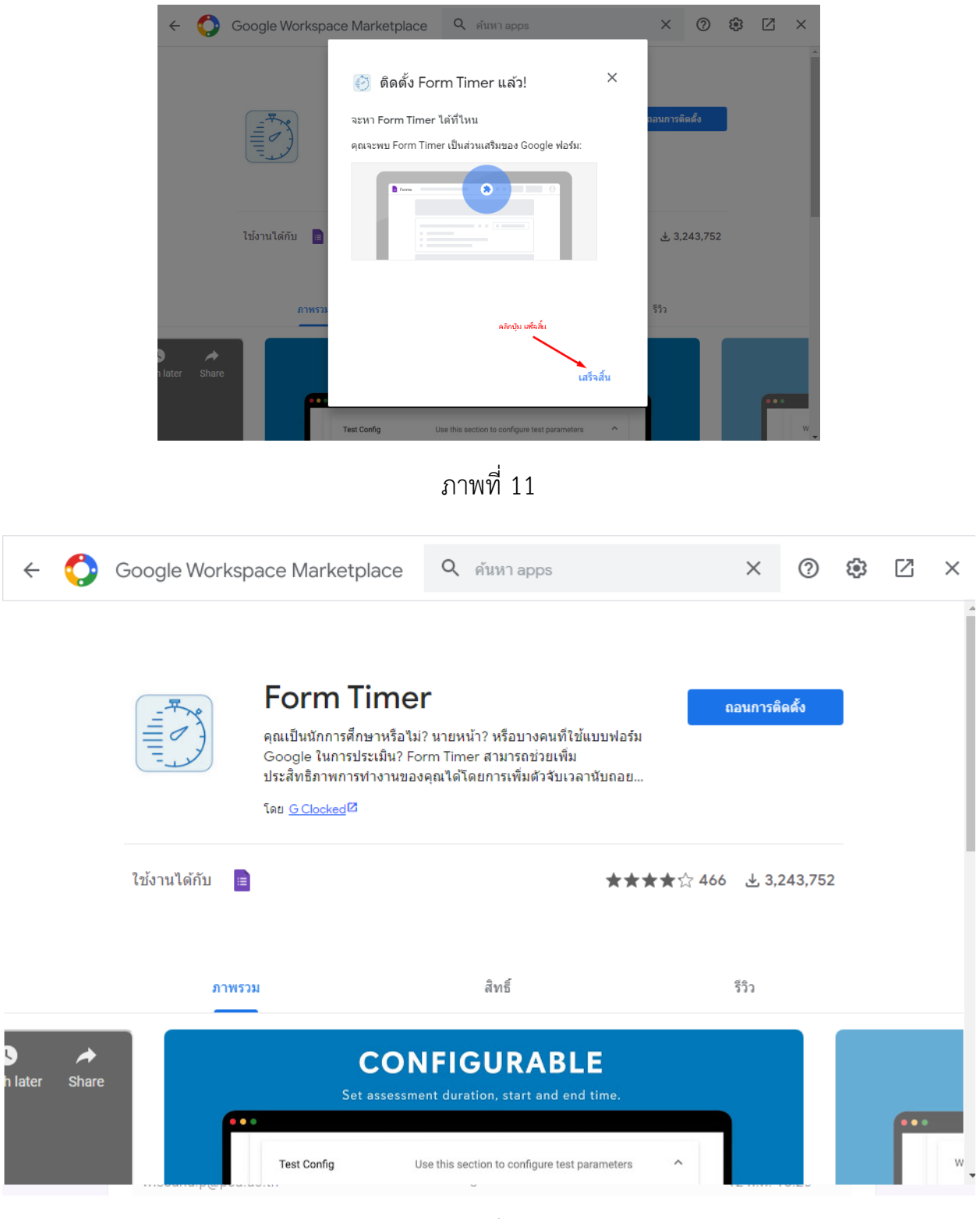

#### 9. คลิกปิด

| $\leftarrow$ | $\bigcirc$ | Google Work  | space Marketplace                                                                                                    | Q ดันหา apps                                                                                         | ×                     | ? 🕸           |          |
|--------------|------------|--------------|----------------------------------------------------------------------------------------------------|----------------------------------------------------------------------------------------------------|-----------------------|---------------|----------|
|              |            |              | Form Time<br>คุณเป็นนักการศึกษาหรือไม่<br>Google ในการประเมิน? Fo<br>ประสัทธิภาพการทำงานของ<br>โดย <u>G Clocked</u> 2 | 🕻<br>? นายหน้า? หรือบางคนที่ใช้แบบฟอ<br>rm Timer สามารถช่วยเพิ่ม<br>คุณได้โดยการเพิ่มตัวจับเวลานับถอ | ถอนการดี<br>วร์ม<br>ย | <b>เดตั้ง</b> | คลิก ปีค |
|              |            | ใช้งานได้กับ |                                                                                                    | *                                                                                                    | ★★★☆ 466 - 业 3,;      | 243,752       |          |
|              |            | ภา           | พรวม                                                                                                    | สิทธิ์                                                                                               | ົງວິງ                 |               |          |
| h later      | ★ Share    |              | <b>CON</b><br>Set assessme                                                                                            | IFIGURABLE<br>ant duration, start and end time.                                                      |                       |               |          |

ภาพที่ 13

# 10. คลิก รีเฟรช 1 ครั้ง

| $\leftrightarrow \rightarrow C$ | Attps://docs.google.com/forms/d/10QAmCe615fwOc5yUjMu- | -1L9ITiLXPI0z2axQhMK-eTE/edit                                                                                                    |            |                                          |  |   |   | ć | aa too | {⁄≣ | œ | 4 |
|---------------------------------|-------------------------------------------------------|----------------------------------------------------------------------------------------------------|------------|------------------------------------------|--|---|---|---|--------|-----|---|---|
| เ≡ Test เท                      | โนโลยีมัลดิมีเดีย (02) 🗋 🏠                            |                                                                                                    |            |                                          |  | ង | Ô | 0 | ÷      | ส่ง |   | 1 |
|                                 |                                                       | ศำถาม การตอบกลับ                                                                                                    | คะแนนรวม 5 |                                          |  |   |   |   |        |     |   |   |
|                                 | ân autor I ndi                                        | แบบทดสอบหลังเรียนเทคโนโลยีมัลดิมีเดีย (O2)<br>แบบทดสอนดวามเข้าใจโปรแกรมAdobe Premier Pro<br>แบบฟอร์นเร็จะรวมรวมอื่นเลของผู้ไข้ใน วิทยาลัยรุมรชนปัตตานี โดยอัตโนมัติ เปลี่ยนการสิ่งคำ<br>Adobe Premiere หมายถึงอะไร |            | <ul> <li>⊕ f;</li> <li>i = 10</li> </ul> |  |   |   |   |        |     |   |   |

ภาพที่ 14

# 11. คลิกเลือก รูป จิ๊กซอ หลังจากนั้น คลิก From Presenter + Timer

| 1.คลิกรูป ลี้กซอ                            |            | ឯ       | 0           |   | ส่ง |
|---------------------------------------------|------------|---------|-------------|---|-----|
| ศาถาม การตอบกลับ 🚺                          | คะแนนรวม 5 | For     | m Presenter |   |     |
| 2.aân Form                                  | Timer 🔔    | For     | m Timer     |   |     |
| แบบทดสอบหลงเรียนเทค ใน โลยีมิลติมิเดีย (02) |            | Ð       |             | _ |     |
| แบบทดสอบความเข้าใจโปรแกรมAdobe Premier Pro  |            | Tr      |             |   |     |
| อีเมล *                                     |            | <b></b> |             |   |     |
| อีเมลที่ถูกด้อง                             |            | ►       |             |   |     |
| แบบฟอร์มนี้จะรวบรวมอีเมล เปลี่ยนการตั้งคำ   |            | 8       |             |   |     |
|                                             |            |         |             |   |     |

ภาพที่ 15

# 12. คลิกปุ่ม Setup เพื่อติดตั้ง

| □ ☆ |                                      |               |   |                |            | ង |
|-----|--------------------------------------|---------------|---|----------------|------------|---|
|     |                                      | Form Timer    | × |                | คะแนนรวม 5 |   |
| 1   |                                      | Configure     |   | sin Configure  | _          |   |
|     | แบบทดสอบหลังเรียา                    | ความช่วยเหลือ |   | งติมีเดีย (O2) |            |   |
|     | แบบทดสอบความเข้าใจโปรแกรมAdobe Premi | er Pro        |   |                |            |   |
|     | อีเมล *                              |               |   |                |            |   |
|     | อีเมลที่ถูกต้อง                      |               |   |                |            |   |

ภาพที่ 16

# 13. เมื่อติดตั้งแล้วจะแสดงหน้าต่างโปรแกรมส่วนเสริม ขึ้นมา และคลิก ENABLE

| ศาถาม การดอบกลับ 🕕                                                                                                    | คะแบบรวม 5      |                                                                   |                                                                              |
|----------------------------------------------------------------------------------------------------|-----------------|-------------------------------------------------------------------|------------------------------------------------------------------------------|
| แบบทดสอบหลังเรียนเทคโนโลยีมัลติมีเดีย ((<br>แบบทดสอมความเข้าใจโปรแกรมAdobe Premier Pro<br>อีเมล *<br>อัเมลท์ถูกต้อง<br>แบบฟอร์มนี้จะรวบรวมอีเมล เปลี่ยนการตั้งคำ | )2)             | <ul> <li>⊕</li> <li>□</li> <li>□</li> <li>□</li> <li>□</li> </ul> | FORM TIMER _ X                                                               |
| Adobe Premiere หมายถึงอะไร<br>ตัดแต่งรูปภาพ<br>สร้างงานใหม่<br>ภาพกราฟิก<br>ตัดต่อ VDO<br>ถึนๆ                                                                   | ไปของมาสิงแหลีม |                                                                   | ENABLE<br>Watch: How it works<br>CheckList before sharing<br>Try Form Notify |

ภาพที่ 17

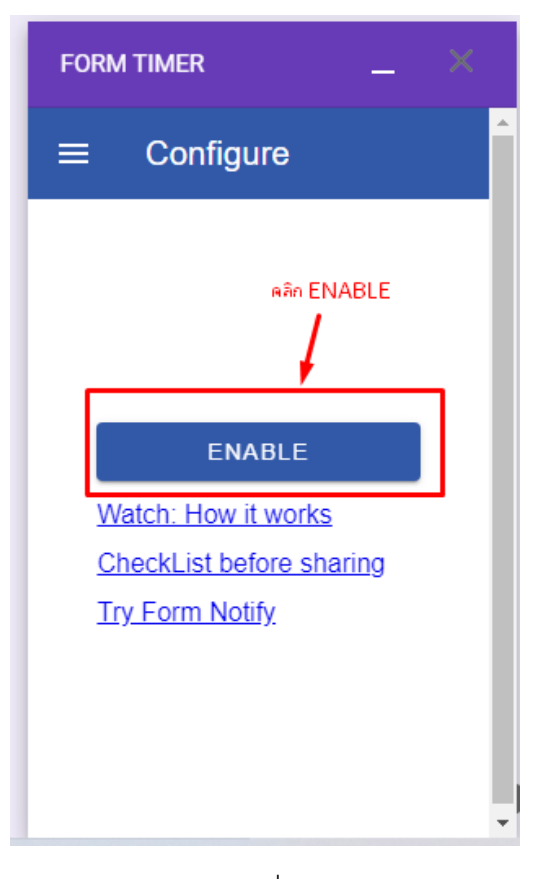

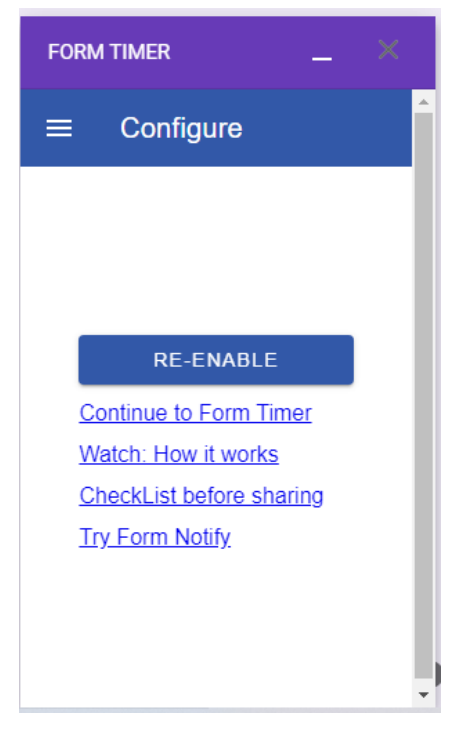

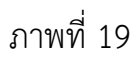

14. หลังจากนั้น คลิก Continue to Form Timer

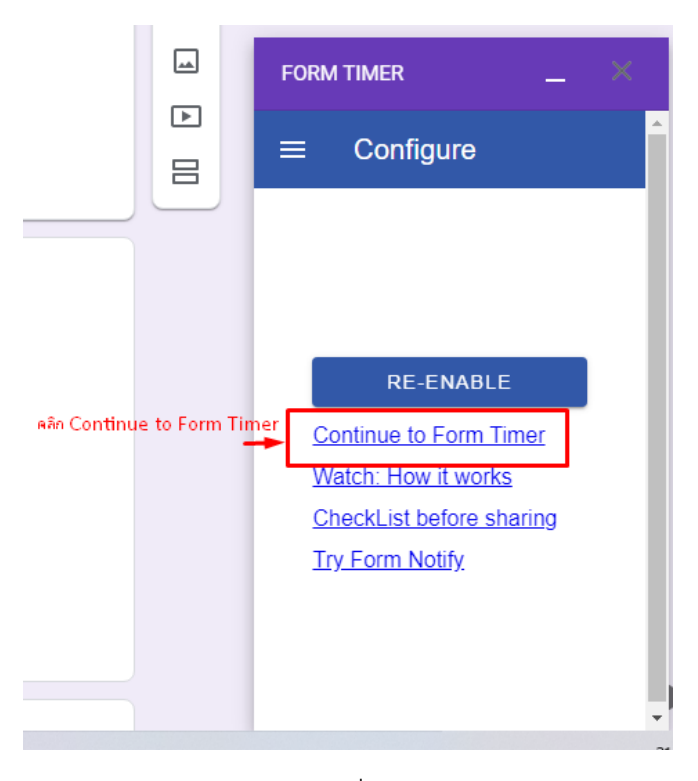

ภาพที่ 20

15. คลิก Login To Continue >>> Google

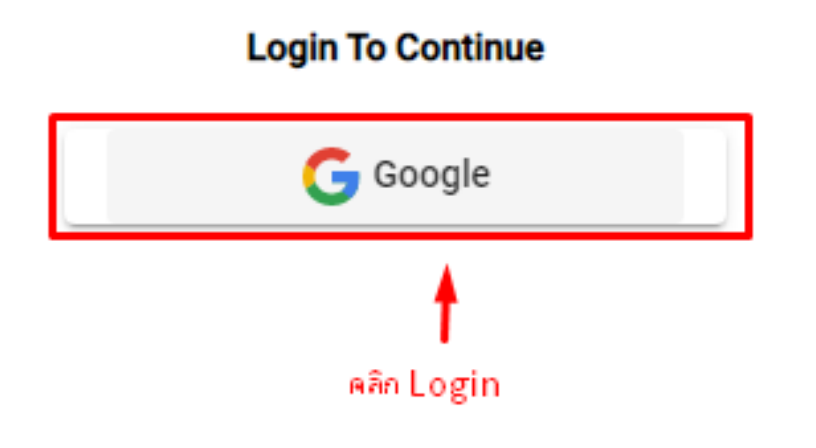

ภาพที่ 21

16. หลังจากคลิก เลือกแบบทดสอบที่ต้องการ ( \*ถ้ามีหลายแบบทดสอบให้เลือกแบบทดสอบที่

ต้องการ )

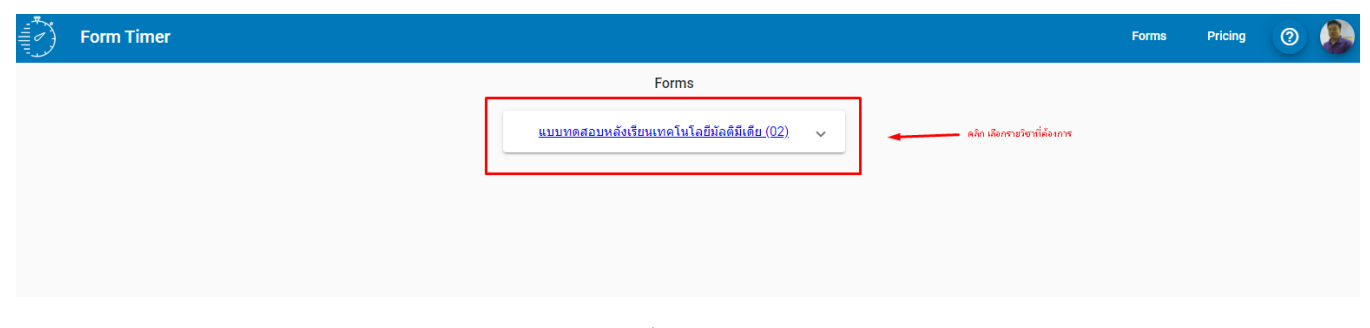

17. หลังจากเลือกแบบทดสอบแล้ว จะปรากฎหน้าต่าง ขึ้นมา ให้ คลิก setup แล้ว คลิก เปิด ที่ลูกศร ชี้ลง

|               |                     |                                                      | Forms |
|---------------|---------------------|------------------------------------------------------|-------|
|               | Form Details:u      | บบทดสอบหลังเรียนเทคโนโลยีมัลติมีเดีย (02)            |       |
| 1. คลิก setup | set up              | t link google form your forms                        |       |
|               | Test Config         | Use this section to configure test parameters        |       |
|               |                     | Test Duration *     45     Minutes                   |       |
|               |                     | Test duration in minutes between 1 and 180           |       |
|               |                     | Continue after timeout                               |       |
|               | Timer Controls      | Control form start and end time                      |       |
|               | Choose start date   | Choose end date                                      |       |
|               |                     |                                                      |       |
|               | Welcome page config | Use this section to configure Welcome page . 4. คลิก |       |
|               |                     | Branding Logo                                        |       |

ภาพที่ 23

18. อธิบาย 1. Test Config คือ เวลาที่จะให้ทำข้อสอบ

2. Continue after timeout คือ หลังจากสอบเสร็จแล้วสามารถทำข้อสอบได้อีก หรือไม่ (เลื่อนไป ทางซ้ายสีเทา หรือขวาสีชมพู )

3. คลิก สีชมพู คือ ทำต่อได้อีก

- 4. คลิก สีเทา คือ ไม่สามารถทำต่อได้อีก
- 5. Timer Controls คือ ควบคุมเวลา
- 6. Choose start date คือ กำหนดวันและเวลาในการให้ข้อสอบเริ่มทำงาน

|                          | Form Details:u          | บบทดสอบหลังเรียนเทคโนโลยีมัลติมีเดีย (02)<br>t link google form your forms 🚔 |
|--------------------------|-------------------------|------------------------------------------------------------------------------|
| ตสาที่จะให้ทำข้อสอบ ———— | Test Config             | Use this section to configure test parameters                                |
| ก้านเ                    | ดเวลาในการทำข้อสอบ ———  | Test Duration * 45 Minutes Test duration in minutes between 1 and 180        |
|                          | สถานะในการทำข้อสอบ ———— | Rong ลือ กำลังได้<br>Continue after timeout<br>สีหา ไปสามารถกำลังได้จัก      |
| ตั้งเวลาในการกำข้อสอบ 🗕  | Timer Controls          | เคียน ใปการรับขะเป็น ลีตก<br>Control form start and end time                 |
| วันสิ่มทำข้อสอบ 🗕        | ► Choose start date     | 🖻 Choose end date 👘 🛶 วันสั้นสุดันการกำข้อสอบ                                |
|                          |                         |                                                                              |
|                          | Welcome page config     | Use this section to configure Welcome page                                   |
|                          |                         |                                                                              |

7. Choose end date คือ กำหนดวันและเวลาในการให้ข้อสอบหยุดทำงาน

ภาพที่ 24

| set up            | t link google form your forms                 |
|-------------------|-----------------------------------------------|
| Test Config       | Use this section to configure test parameters |
|                   | Test Duration *<br>60 Minutes                 |
| -                 | Test duration in minutes between 1 and 180    |
|                   | Continue after timeout                        |
| Timer Controls    | Control form start and end time               |
| Choose start date | Choose end date<br>A 前 8/7/2021.11:15 PM 前    |

19. เพิ่มส่วนถัดไป LOGO ข้อความแนะนำ หรือ คำสั่ง เลือกสีพื้นหลัง สีอักษร หลังจากนั้น SAVE

|                                                                        | Welcome page config                                                                     | Use this section to configure Welcome page                                     |
|------------------------------------------------------------------------|-----------------------------------------------------------------------------------------|--------------------------------------------------------------------------------|
| เลือกใช่ LOGO แต่ต้องใช้ส่วนเสริมอันตุช่วย<br>ให้จำเป็นไห้ต้องใส่ก็ได้ |                                                                                         | Branding Logo                                                                  |
|                                                                        |                                                                                         | upload image under "Your logos"<br>menu to be displayed here                   |
|                                                                        |                                                                                         |                                                                                |
| เพิ่มข้อความข้อแนะนำ หรือ ค่าสั่ง ———>                                 | Instruction<br>นี่คือการประเมินตามกำหน<br>สอนกรณีมีปัญหา ดีที่สุด                       | มดเวลาออนไลน์ อย่าแชร์ลิงก์เฉพาะของคุณกับผู้อื่น โปรดดิต่อผู้<br>//            |
| เพิ่มข้อความข้อแนะนำ หรือ คำสั่ง 🗕 🗲                                   | Instruction<br>นี่คือการประเมินตามกำหน<br>สอนกรณีมีปัญหา ดีที่สุด<br>Max 400 characters | มดเวลาออนไลน์ อย่าแชร์ลิงก์เฉพาะของคุณกับผู้อื่น โปรดติต่อผู้<br>//<br>106/400 |

ภาพที่ 26

20. เมื่อกดปุ่ม SAVE แล้ว จะขึ้น update successful

|                                                                   |                                   |                             |        | V update successful. |
|-------------------------------------------------------------------|-----------------------------------|-----------------------------|--------|----------------------|
| elcome page config                                                | Use this section to configure     | e Welcome page              | ^      |                      |
|                                                                   | Branding Logo                     |                             |        |                      |
| Instruction<br>นี้คือการประเมินตามกำหน<br>สอนกรณีมีปัญหา ดีที่สุด | ดเวลาออนไลน์ อย่าแชร์ลิ่งก์เฉพาะข | องคุณกับผู้อื่น โปรดดิต่อผุ | Ĭ<br># |                      |
| Max 400 characters                                                |                                   | 106/4                       | 00     |                      |
| Backgroun                                                         | d Color                           | Text Color                  |        |                      |
|                                                                   |                                   | <b>A</b> and <b>A</b>       |        |                      |

ภาพที่ 27

21. หลังจากนั้นกลับไปที่ข้อสอบที่เป็น google form ไปดูที่ส่วนล่างสุดของข้อสอบ ตอนแรกจะไม่มี จะปรากฏขึ้นหลังจากเราได้ สร้างการจับเวลา จะขึ้นข้อความ

▶ (DO NOT MODIFY THIS ANSWER-for official purposes only )

FORM\_TIMER\_UNIQUE\_IDENTIFIER

\*\*\*\*ห้ามลบส่วนที่เด็ดขาด \*\*\*\* สามารถเปลี่ยนชื่อได้ ส่วนนี้ห้ามลบมีผลต่อจำนวนผู้ทำข้อสอบ ถ้า เปิดไว้จะจำกัดคนสอบได้ 50 คน ใน 1 เดือน ให้เลือก คลิกปุ่ม จำเป็น มาทางซ้าย ปิดเป็นไม่จำเป็น ต้องตอบหรือไม่บังคับตอบ

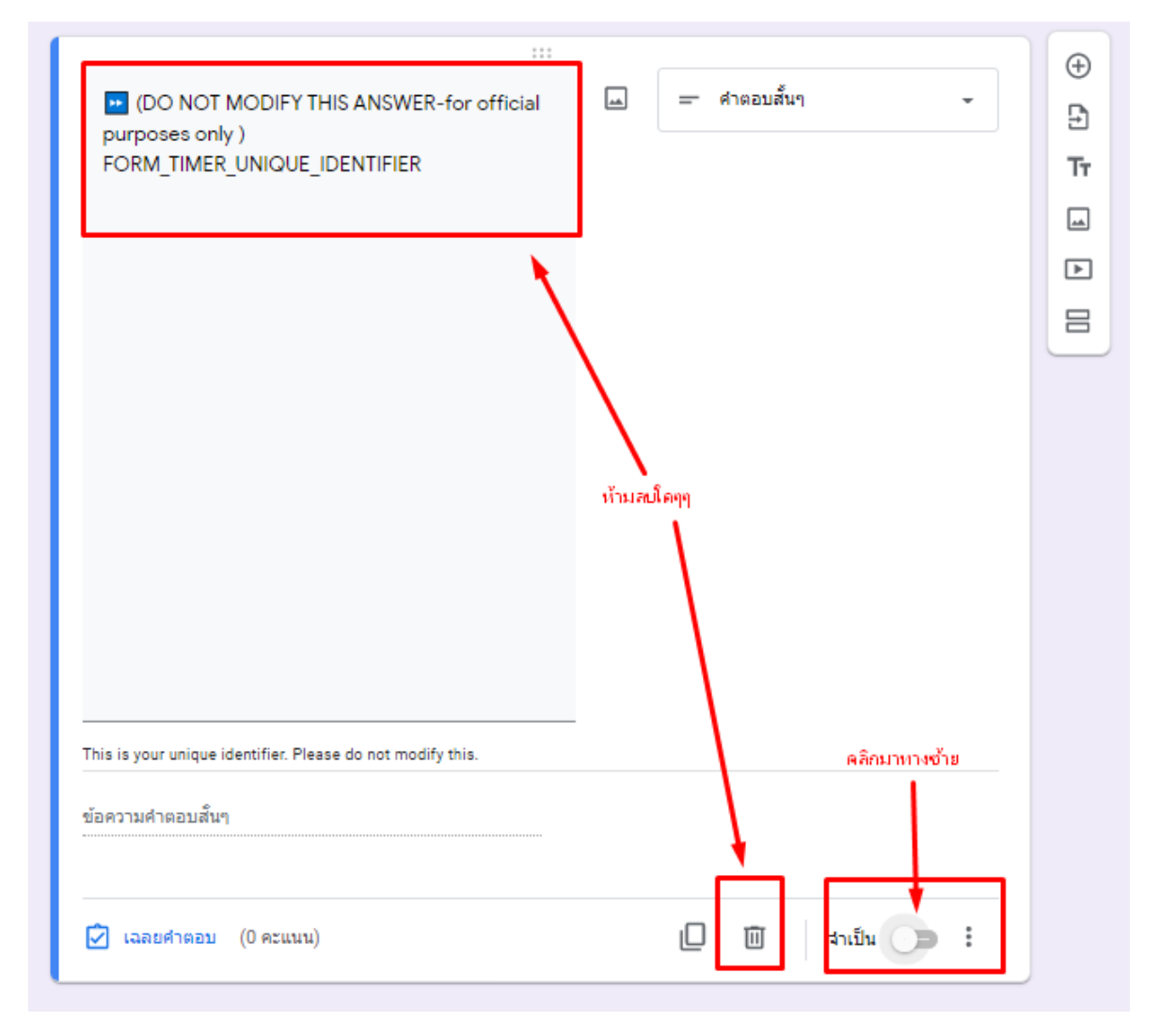

ภาพที่ 28

22. เนื่องจาก ส่วนเสริมนี้ไม่ใช่ของฟรี ( ส่วนข้อที่ 21 ) จึงเป็นข้อจำกัดของส่วนเสริมนี้ ดังนั้นเมื่อถึง ส่วนนี้ในข้อสุดท้าย ให้ทำการ เพิ่มส่วน ในข้อสอบ แล้วเลือก ส่งแบบฟอร์ม เพื่อไม่ให้ผ่านส่วนที่ ต้องการนับจำนวน จำกัด การเข้าใช้ 50 คน ต่อ เดือน

| ะะะ<br>Tool หมายถึงอะไร | 🖾 🔘 หลายตัวเลือก | · D             |
|-------------------------|------------------|-----------------|
| 🦳 สร้างไตเดิล           |                  | × Tr            |
| Effect                  |                  | ×               |
| กำหนดเวลาสำดับ VDO      |                  |                 |
| 🦳 กล่องเครื่องมือ       | ~                | ×               |
| ) อีนๆ                  |                  | × ดลิก พื่มส่วน |
| 🦳 เพิ่มตัวเลือก         |                  |                 |
| 🖓 เฉลยศาตอบ (1 คะแนน)   | ] 🕅 จำเป็น 🧃     | • :             |

ภาพที่ 29

23. หลังจากนั้นคลิก เลือกเครื่องหมาย ชี้ลง เลือก ส่งแบบฟอร์ม

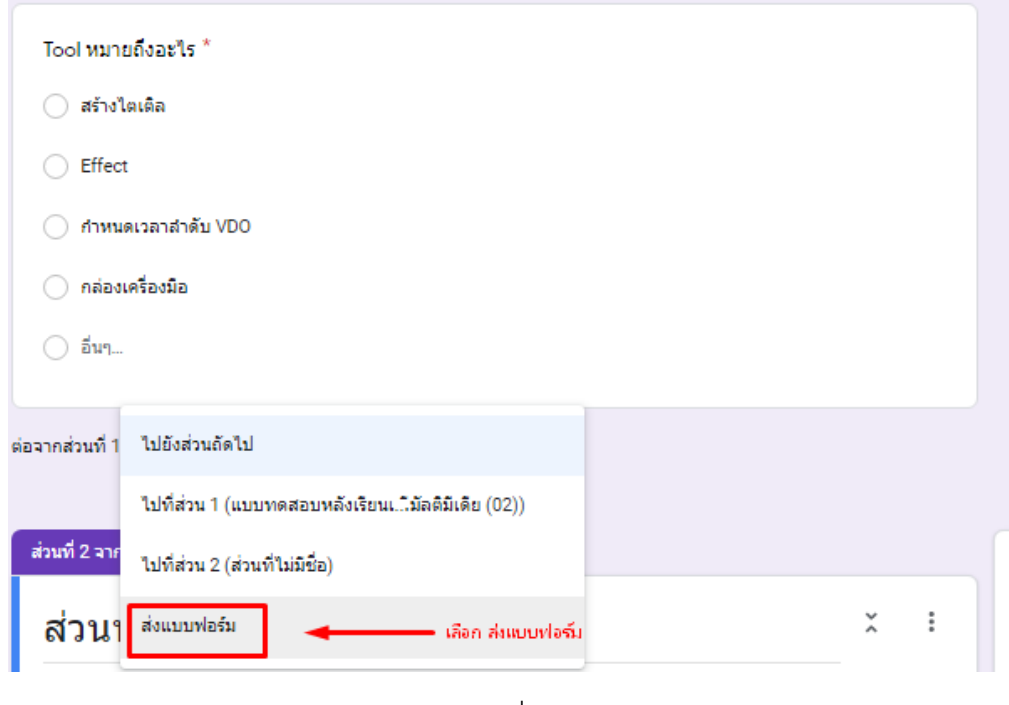

ภาพที่ 30

23. เมื่อต้องการทดสอบข้อสอบหรือนำไปใช้สามารถ เลือกได้จาก Form Timer เท่านั้น (ไม่ไปเลือก ในส่วนของ Google Form เพราะจะไม่จับเวลา)

24. นำลิ้ง ไปทำข้อสอบ

| Form Details:แบบทดสอบหลังเรียนเทคโนโลยีมัลติมีเดีย (02) |                     |                 |  |  |  |  |  |  |  |  |
|---------------------------------------------------------|---------------------|-----------------|--|--|--|--|--|--|--|--|
| set up                                                  | st link google      | form your forms |  |  |  |  |  |  |  |  |
| น่าลี้ที่ไปทำ ข้อสอบ                                    | Resp                | onses           |  |  |  |  |  |  |  |  |
| L Excel                                                 | <b>↓</b> Csv Filter |                 |  |  |  |  |  |  |  |  |

25. ไปเปิดทดสอบเอาลิ้ง COPY ไปทำข้อสอบ แล้ว Login แล้วเริ่มทำข้อสอบ

| Login To Continue                             |                            |
|-----------------------------------------------|----------------------------|
| <b>G</b> Sign in with Google                  |                            |
| 📔 Sign in with email                          |                            |
|                                               | Login                      |
|                                               |                            |
| ภาพที่ 31                                     |                            |
|                                               |                            |
| Ō 60 Minutes                                  |                            |
|                                               | laku (02)                  |
| าหนดเวลาออนไลน์ อย่าแซร์ลี<br>เป็ญหา ดีที่สุด | រកាំដាមានងារក្មណត័យធ្វីដំប |
| Get Started                                   | - atairdana                |
|                                               |                            |
|                                               |                            |

26. การดูผลคะแนนที่สอบ ให้ไปดูที่ Google Form ไปที่การตอบกลับ แล้วเลือก สร้างสเปรตชีต เพื่อดูคะแนนของผู้สอบ

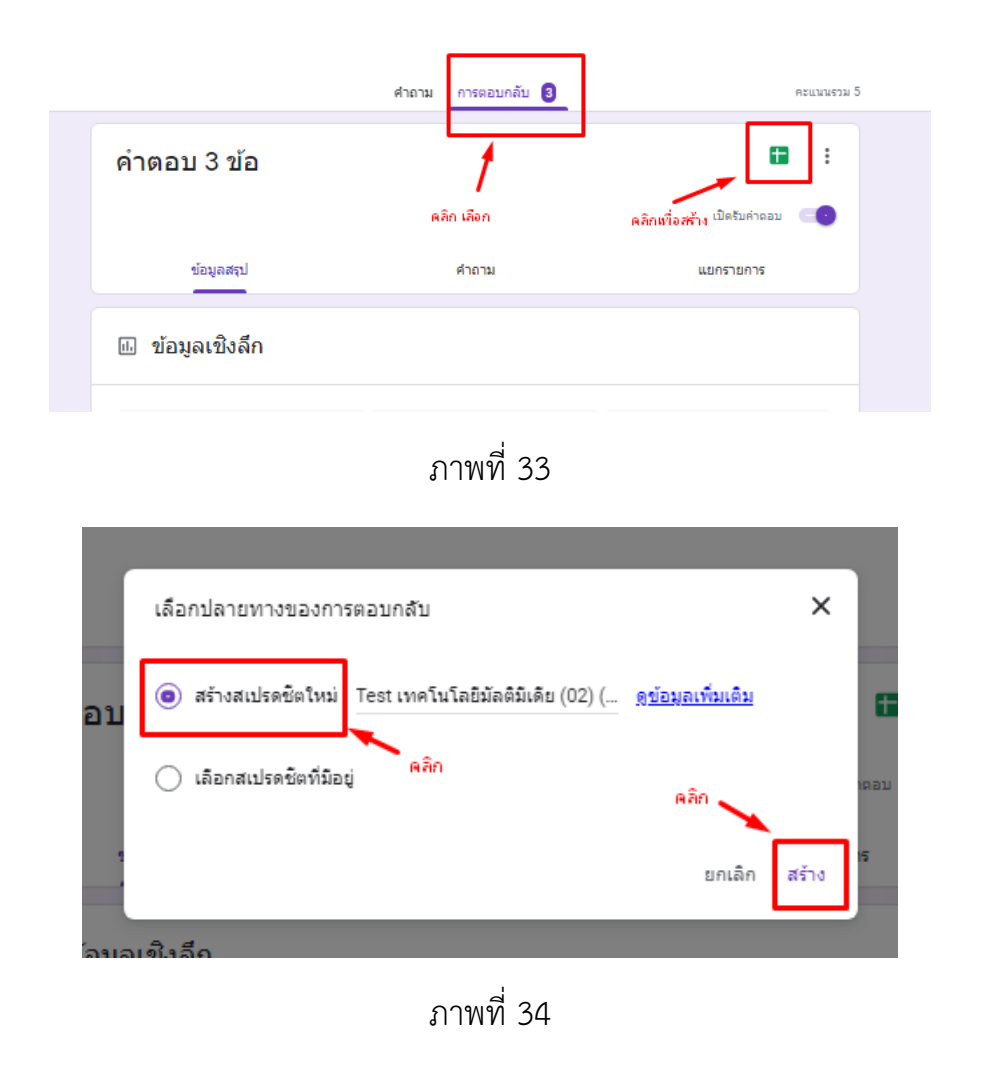

| ▦   | Test เทคโนโลยี<br>ไฟล์ แก้ไข ดู เ | มัลดิมีเดีย (O2) (การต<br>เทรก รูปแบบ ข้อมูล เ | อบกลับ) 🖈 🗈<br>หรืองมือ แบบฟอร์ม ส่ | <ul> <li>วนเสริม ความช่วยเหลือ</li> </ul> |                          |                          |                          |                  |                 |                         |                         | ~                   |    | 🛓 und |
|-----|-----------------------------------|------------------------------------------------|-------------------------------------|-------------------------------------------|--------------------------|--------------------------|--------------------------|------------------|-----------------|-------------------------|-------------------------|---------------------|----|-------|
| ŝ   | ~ 5 7 100                         | ы + в № .000                                   | 123 • คาเรียดัน (A                  | - 10 - B I                                | \$ <u>A</u>   \$ ⊞ ∃     | ≡ + ± +  ÷ -             | · Þ · @ # # '            | 7 - Σ -          |                 |                         |                         |                     |    | ^ [   |
| A1  | - <i>f</i> x ปะเพี                | มเวลา                                          |                                     |                                           |                          |                          |                          |                  |                 |                         |                         |                     |    |       |
|     | ٨                                 | В                                              | с                                   | D                                         | E                        | F                        | G                        | н                | 1               | J                       | к                       | L                   | м  |       |
| 1 1 | ระทับเวลา                         | ที่อยู่อีเมล                                   | คะแมน                               | Adobe Premiere www.                       | la New Project หมายถึงอะ | 1s Recent Project หมายลื | งอะNew-Title หมายถึงอะไร | Tool หมายถึงอะไร | DO NOT MODIFY   | THIS ANSWER-for officia | I purposes only ) FORM_ | IMER_UNIQUE_IDENTIF | ER | •     |
| 2   | 12/7/2021, 18:20:10               | 8 wissanu.p@psu.ao.th                          | 5/                                  | 5 ตัดต่อ VDO                              | สต้างงานใหม่             | เปิดงานเก่าที่มือยู่แล้ว | ใส่ข้อความ               | คล่องเครื่องมือ  |                 |                         |                         |                     |    |       |
| 3   | 7/8/2021, 22:25:2                 | 8 wissanu.pec@pncc.ac.th                       | 5/                                  | 5 ตัดต่อ VDO                              | สต้างงานใหม่             | เปิดงานเก่าที่มีอยู่แล้ว | ใส่ข้อความ               | กล่องเครื่องมือ  | -MgWCmCmRDduuq5 | DihwJ                   |                         |                     |    | <     |
| 4   | 7/8/2021, 22:51:5                 | 5 visnu.2518@gmail.com                         | 3/                                  | 5 ตัดต่อ VDO                              | สร้างงานใหม่             | เพิ่มสื่อ                | ใส่ข้อความ               | สร้างใดเดิล      |                 |                         |                         |                     |    |       |
| 5   |                                   |                                                |                                     |                                           |                          |                          |                          |                  |                 |                         |                         |                     |    |       |
| 6   |                                   |                                                |                                     |                                           |                          |                          |                          |                  |                 |                         |                         |                     |    |       |
| 7   |                                   |                                                |                                     |                                           |                          |                          |                          |                  |                 |                         |                         |                     |    |       |
| 0   |                                   |                                                |                                     |                                           |                          |                          |                          |                  |                 |                         |                         |                     |    |       |
| 10  |                                   |                                                |                                     |                                           |                          |                          |                          |                  |                 |                         |                         |                     |    |       |
| 11  |                                   |                                                |                                     |                                           |                          |                          |                          |                  |                 |                         |                         |                     |    |       |
| 12  |                                   |                                                |                                     |                                           |                          |                          |                          |                  |                 |                         |                         |                     |    |       |
| 13  |                                   |                                                |                                     |                                           |                          |                          |                          |                  |                 |                         |                         |                     |    |       |
| 14  |                                   |                                                |                                     |                                           |                          |                          |                          |                  |                 |                         |                         |                     |    |       |
| 15  |                                   |                                                |                                     |                                           |                          |                          |                          |                  |                 |                         |                         |                     |    |       |
| 16  |                                   |                                                |                                     |                                           |                          |                          |                          |                  |                 |                         |                         |                     |    |       |
| 17  |                                   |                                                |                                     |                                           |                          |                          |                          |                  |                 |                         |                         |                     |    |       |

ภาพที่ 35

เลือกเครื่องมือที่เหมาะ แล้วก็นำไปใช้เพื่อให้การสอบมีประสิทธิภาพมากขึ้นและไปใช้ในการ ปรับปรุงการเรียนการสอน

กรณีมีปัญหาเกี่ยวกับการใช้งาน Google Classroom โทรศัพท์ปรึกษาที่ วิษณุ เพชรประวัติ โทรศัพท์ 0872886455 ภายใน 1451 ฝ่ายเทคโนโลยีและนวัตกรรมการเรียนรู้สำนักวิทยบริการ มหาวิทยาลัยสงขลานครินทร์

การแบ่งปันทำให้โลกน่าอยู่

วิษณุ เพชรประวัติ